## **School Fee Payment Tutorial**

## eCare

The Online fee payment portal is open now. The following are the steps to be followed:

Step 1 – Login to your eCare app.: The below interface opens. Select the first option (FEE)

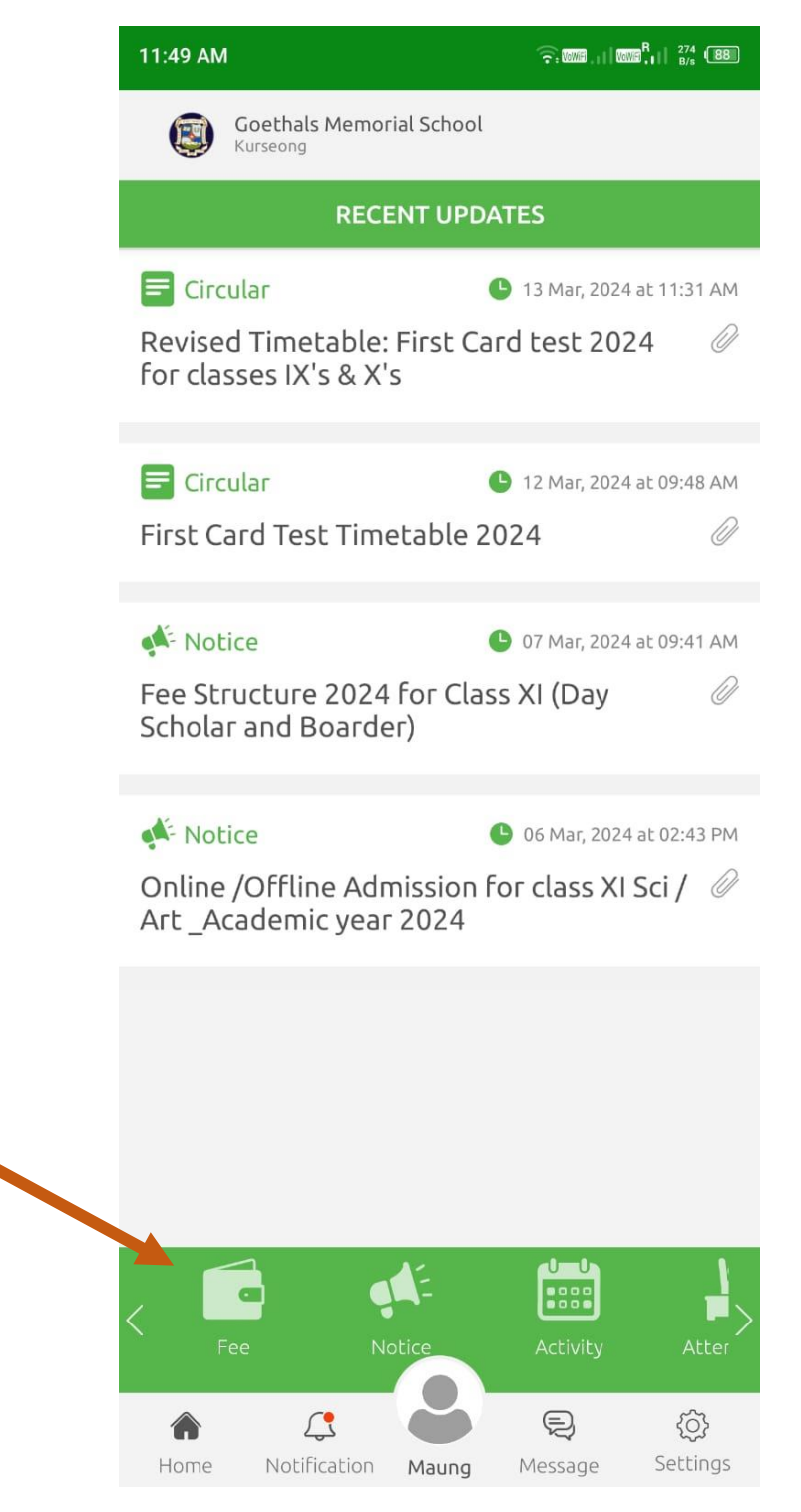

Step 2 – Click on Pay fee. The below interface opens.

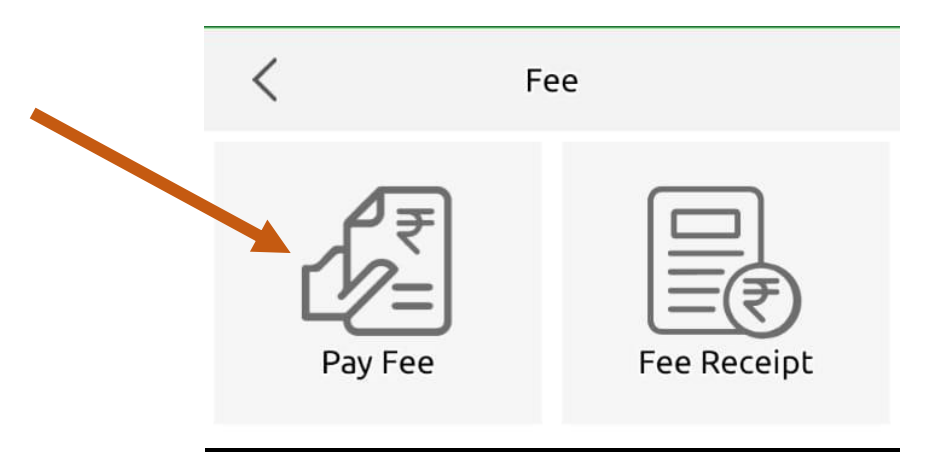

Step 3 - The below interface opens. Enter the Mobile number and the Email ID (the payment receipt will be sent to the email). <u>This is a Mandatory field.</u>

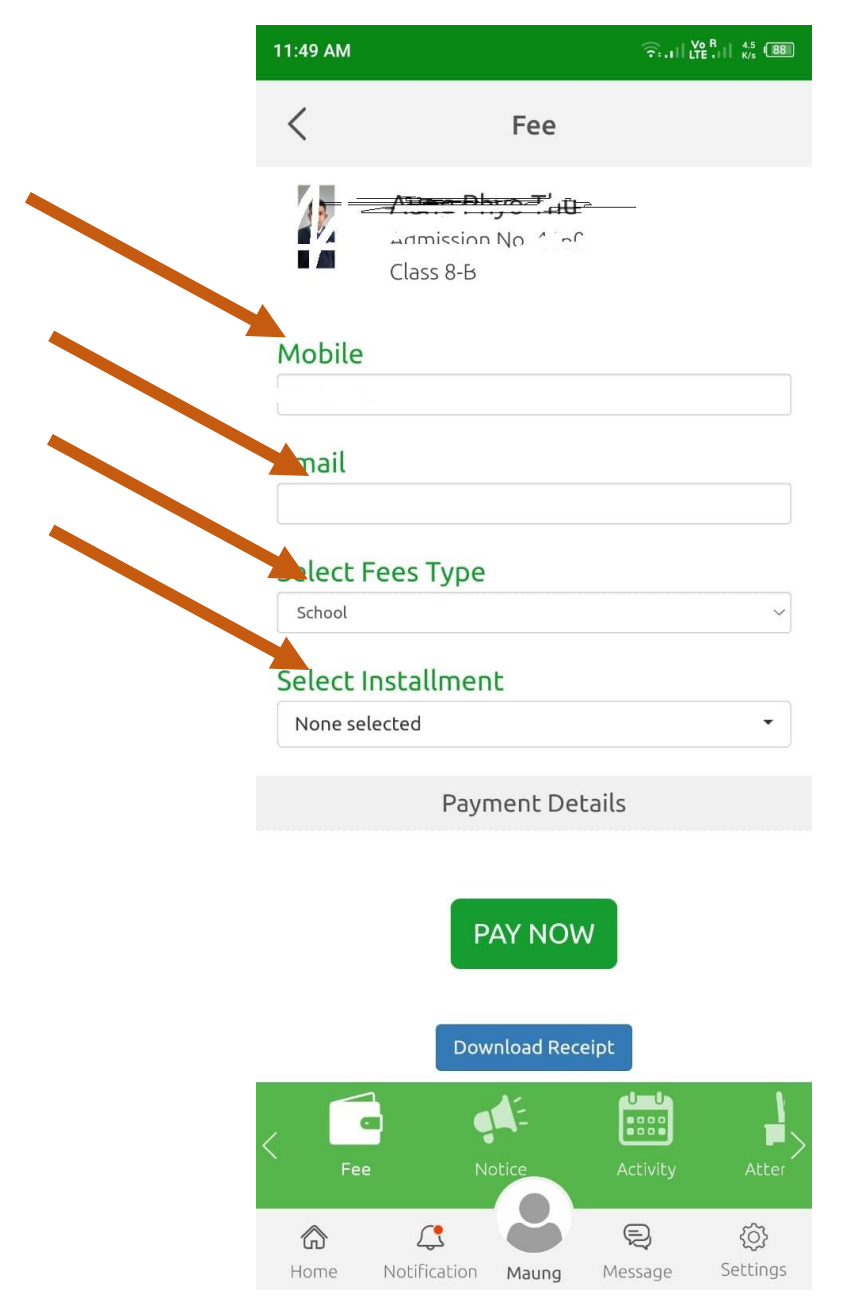

Step 4 - The below interface opens. Select the due instalment/s from the below options (April – June for 2<sup>nd</sup> Instalment, July – Sept for 3<sup>rd</sup> Instalment and Oct – Dec for 4<sup>th</sup> Instalment). Click on <u>PAY NOW</u>.

|                             | 11:49 AM           |                     |       | ⑦: 0000 ,    0000 <sup>R</sup> ,    54.7 (88) |                       |
|-----------------------------|--------------------|---------------------|-------|-----------------------------------------------|-----------------------|
|                             | <                  |                     | Fee   |                                               |                       |
|                             | Mobile             |                     |       |                                               |                       |
|                             | 9420222212         |                     |       |                                               |                       |
|                             | Email              |                     |       |                                               |                       |
|                             |                    |                     |       |                                               |                       |
|                             | Select F           | ees Type            |       |                                               |                       |
|                             | School ~           |                     |       |                                               |                       |
|                             | Select Installment |                     |       |                                               |                       |
|                             | None selected 🔹    |                     |       |                                               |                       |
|                             | 🗆 April -June      |                     |       |                                               |                       |
|                             | 🗆 July             | - Septembe          | er    | etails                                        |                       |
|                             | Oct                | ober-Decer          | nber  |                                               |                       |
| PAY NOW<br>Download Receipt |                    |                     |       |                                               |                       |
|                             |                    | Unpaid              |       | Paid                                          |                       |
| <                           | Fee                | No                  | dice  | Activity                                      | Atter                 |
|                             | <b>A</b><br>Home   | <b>Notification</b> | Maung | <b>R</b><br>Message                           | <b>کی</b><br>Settings |

Step 5: Tick the Terms and Conditions and click on the 'Proceed' Option

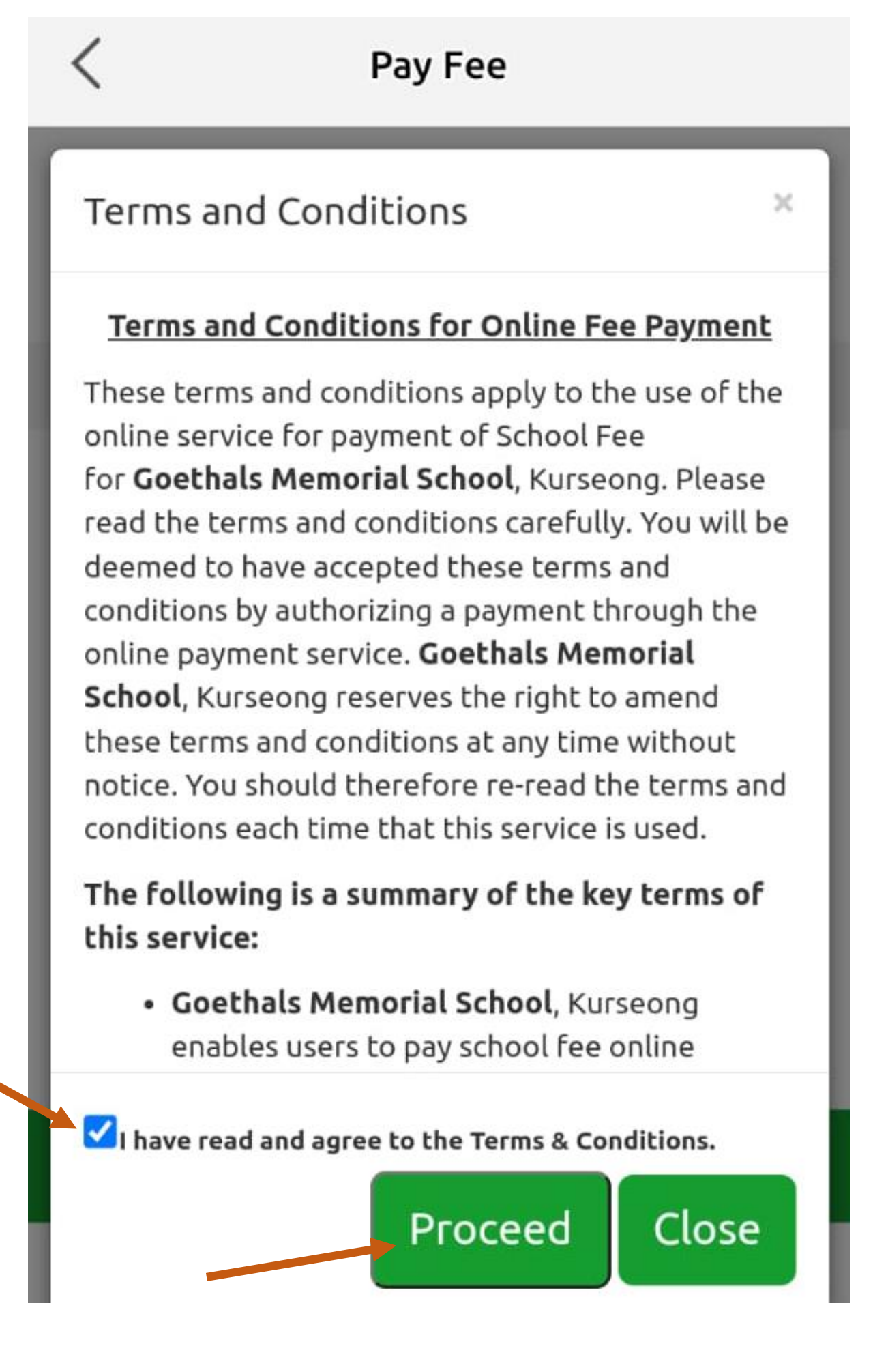

## Step 6 – The following interface opens. Select your payment option and pay.

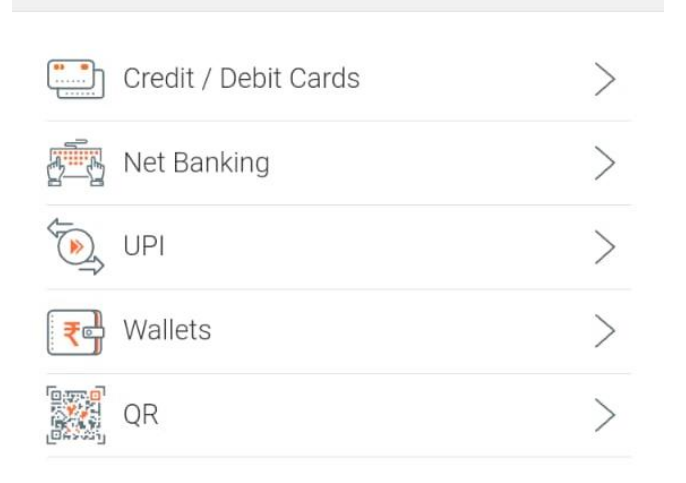

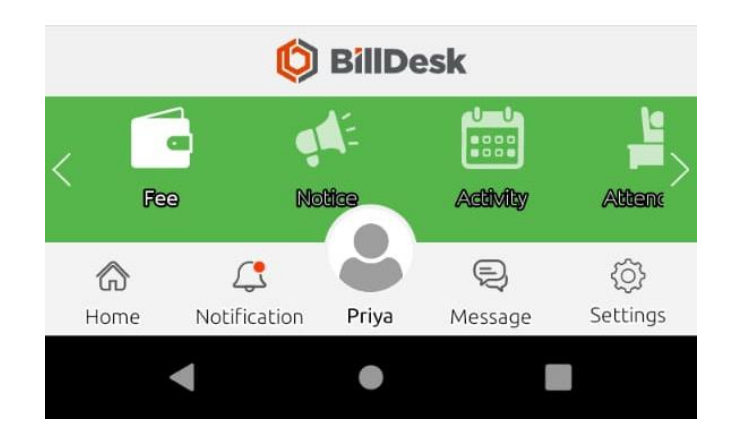

<u>Please note:</u> On successful payment, your due option will be removed automatically, and the receipt downloading options will be activated.

Any discrepancy may be reported to the school office.